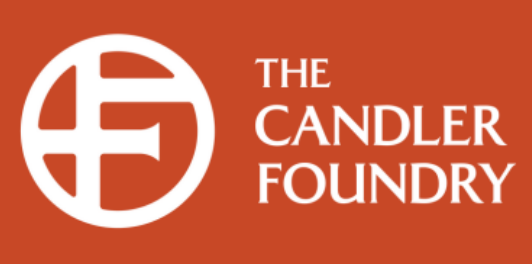

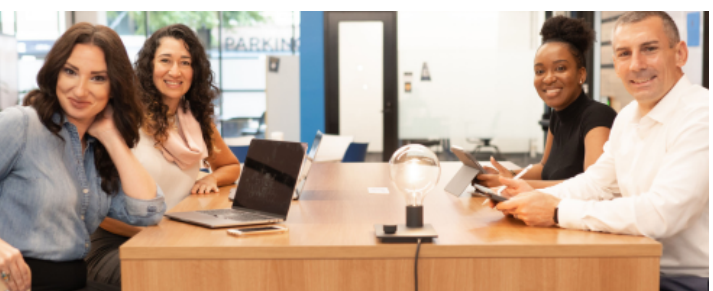

Explore Theology |Grow Spiritually| Learn in Community

## Pitts Digital Essentials

How to Activate Your Access

## Checking your Email

- Check your inbox/junk folder for an email from noreply@openathens.net
  - The invitation will go to the email associated with your registration, if you do not remember your email address, please email us with a new one.
  - $\circ~$  Click on the link in the email to activate your account.

Follow the link to activate your account: <u>https://login.openathens.net/activateaccount?</u> <u>username=pittsemocristhalea&activation\_code=83GH853HPM</u>

Here is your OpenAthens username

If you cannot follow the link, please copy and paste it into your browser.

Having trouble? Contact Pitts Theology Library at Emory University

All the best. Your OpenAthens account support Bo Adams OpenAthens (a part of Jisc)

## Setting Your Password

• A new window will open for you to set your password.

| CpenAthens                                                                                                    |                                                                                                    |
|----------------------------------------------------------------------------------------------------|----------------------------------------------------------------------------------------------------|
|                                                                                                    | OpenAthens account:                                                                                                    |
| Activate your acco                                                                                                    | ount                                                                                                    |
| <ul> <li>Create a password</li> <li>Use a minimum of 10 of<br/>Try three random word</li> <li>Uppercase letters, num</li> <li>Do not include your us</li> </ul> | characters<br>ls, e.g. "correct horse battery"<br>nbers, symbols, and spaces may be used but are not required<br>ername |
| lew password.                                                                                                    |                                                                                                    |
|                                                                                                    |                                                                                                    |
|                                                                                                    | Show                                                                                                    |

## Confirmation

• Once your password is accepted you will receive a pop-up confirmation and an email from noreply@openathens.net notifying you of the password change.

| Account activated                                                                                                    |  |
|----------------------------------------------------------------------------------------------------|--|
| Your OpenAthens account has been activated.                                                                                                    |  |
| Continue                                                                                                    |  |
| raccount                                                                                                    |  |
| N noreply@openathens.net <noreply@openathens.net> Today at 8:43 AN</noreply@openathens.net>                                                      |  |
|                                                                                                    |  |
| We can confirm that the password for your OpenAthens account has been changed.                                                                   |  |
| If you weren't expecting this change, please reset your password: <u>https://login.openathens.net/auth#forgottenpassword</u> .                   |  |
| If you have any questions, please contact your OpenAthens administrator Bo Adams using <u>rmadams@emory.edu</u> .<br>OpenAthens (a part of Jisc) |  |